5<sup>a</sup> REGIÃO MILITAR

# MANUAL SIGAPCE VERSÃO USUÁRIO EXTERNO

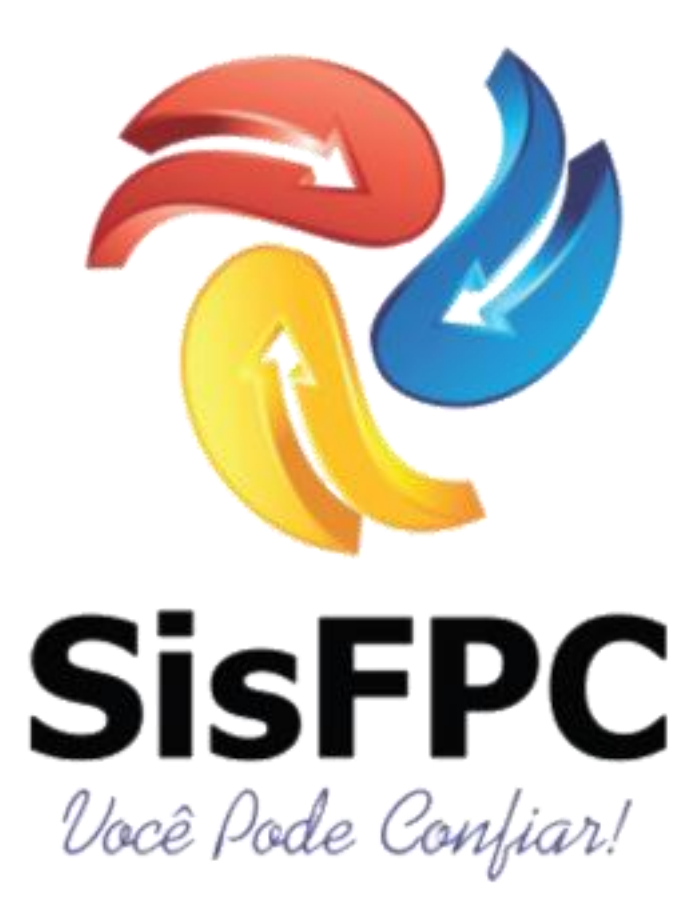

TEN GAZZANEU CURITIBA 2017

# SUMÁRIO

| 1 INTRODUÇÃO        | 3  |
|---------------------|----|
| 2 SAE (agendamento) | 4  |
| 2.1 CADASTRAMENTO   | 5  |
| 3 AGENDAMENTO       | 6  |
| 4 CONSULTA ON LINE  | 11 |

# 1 INTRODUÇÃO

O SIGAPCE é um programa desenvolvido pelo Ten Sarabando da 2ª RM que veio para ajudar todos os usuários do SFPC, com ele você poderá realizar o agendamento de sua visita em uma de nossas unidades e pesquisar seu processo protocolado, tudo no conforto de sua casa ou em seu labor diário.

É sabido que outros órgãos federais, tais como receita federal e polícia federal (para fins de passaporte) já utilizam um sistema análogo, agora é nossa vez de utilizarmos uma ferramenta moderna e darmos maior lisura no processo almejado.

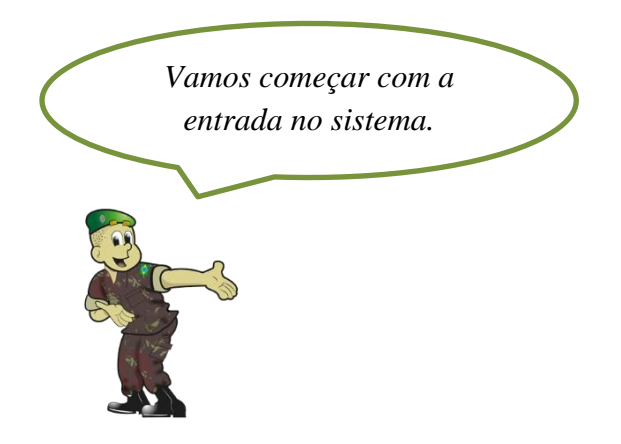

Assim que o usuário clicar no link do SIGAPCE exposto na página da internet da SFPC, encontrará essa tela:

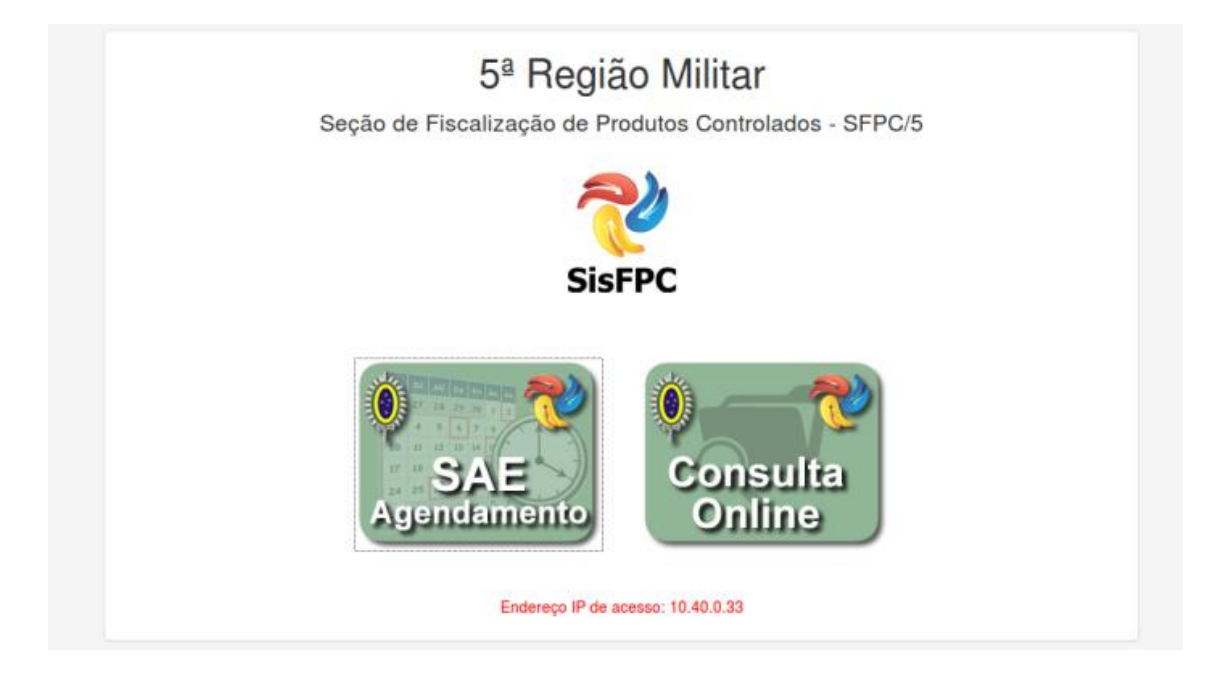

Aqui você pode optar por 2 processos, vamos começar pelo agendamento. Para isso vamos clicar em SAE AGENDAMENTO

## 2 SAE (AGENDAMENTO)

| Sistema de Agendamento Eletrôn                                                | nico |
|-------------------------------------------------------------------------------|------|
| SFPC - 5ª Região Militar                                                      |      |
| SAE                                                                           |      |
| Login<br>CPF<br>Senha<br>ERROR for site owner:<br>Invalid domain for site key |      |
| SOLICITAR ACESSO ESQUECI A SENHA                                              |      |

Nesta opção o usuário será conduzido para esta tela:

Se o usuário já for cadastrado no sistema poderá entrar com seu login (CPF) e senha, se for primeiro acesso terá que clicar no botão azul SOLICITAR A SENHA, se esqueceu a senha clicará no botão vermelho ESQUECI A SENHA.

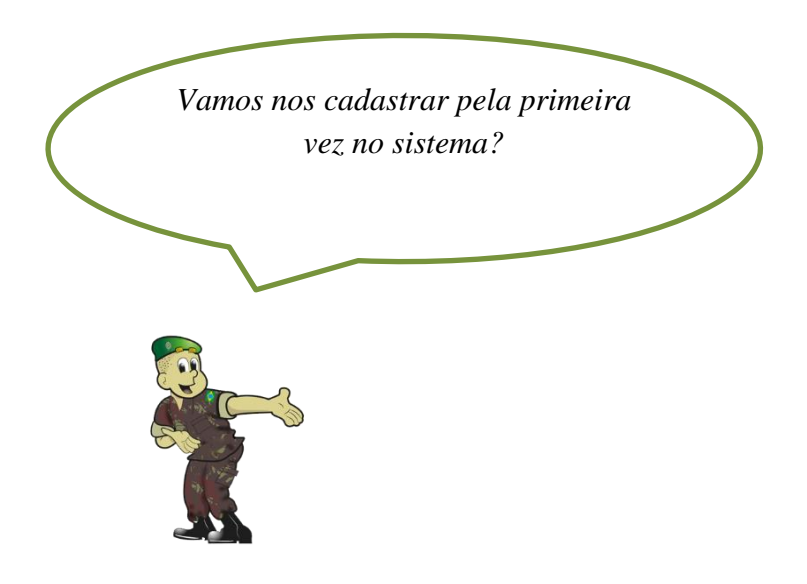

#### 2.1 CADASTRAMENTO

Clique no botão SOLICITAR ACESSO e será conduzido para a página de cadastramento:

| SAE SISTEMA DE AGEN          | IDAMENTO ELETRÔNICO DO SFPC/5           |                       | 🗎 ENTRAR                                                                                                    |
|------------------------------|-----------------------------------------|-----------------------|----------------------------------------------------------------------------------------------------|
| FORMULÁRIO DE SOLICITAÇÃO DE | ACESSO                                  |                       |                                                                                                    |
| CPF                          |                                         |                       |                                                                                                    |
| PERFIL DE ACESSO             | SELECIONE D                             | •                     |                                                                                                    |
| CIDADE                       | SELECIONE                               | •                     |                                                                                                    |
| NOME COMPLETO                |                                         |                       |                                                                                                    |
| CELULAR                      |                                         |                       | FOTO DIGITAL 3x4. (máximo 100 Kb)                                                                                                    |
| SENHA                        | Minimo de 8 e Máximo 20 Dígitos.        |                       | Selecionar arquivo Nenhum arquivo selecionado.                                                                                                    |
| CONFIRME A SENHA             |                                         |                       |                                                                                                    |
| LEMBRETE DE SENHA            | Escreva uma dica para lembrete da senha |                       | <ul> <li>Odas as informações são obrigatórias.</li> <li>Preencha todas as informações do formulário e insira sua foto;</li> </ul>                      |
| E-MAIL                       | @ e-mail                                |                       | <ol> <li>Após o prenchimento será liberado o botão Enviar Solicitação;</li> <li>Confira seus dados antes de Enviar a Solicitação de Acesso,</li> </ol> |
|                              |                                         |                       |                                                                                                    |
|                              | Seção de Fiscalização de Pr             | rodutos Controlados - | Comando da 5ª Região Militar - © Copyright 2017                                                                                                    |

Agora você colocará todos os seus dados: CPF, PERFIL DE ACESSO (se você é um procurador – despachante – ou não), CIDADE, NOME COMPLETO, CELULAR, SENHA, CONFIRMAR SENHA, LEMBRETE DE SENHA e E-MAIL. A colocação da foto é muito importante e peculiar, pois a mesma tem que ter uma boa visibilidade e de tamanho máximo de **100 kb**.

| SAE SISTEMA DE AGENDAMENTO ELETRÔNICO DO SFPC/5 |                                               |                                                 |  |  |  |  |  |  |
|-------------------------------------------------|-----------------------------------------------|-------------------------------------------------|--|--|--|--|--|--|
| FORMULÁRIO DE SOLICITAÇÃO DE                    | ACESSO                                        |                                                 |  |  |  |  |  |  |
| CPF                                             | 357.151.750-46                                | tar<br>Marine                                   |  |  |  |  |  |  |
| PERFIL DE ACESSO                                | PRÓPRIO INTERESSADO                           |                                                 |  |  |  |  |  |  |
| CIDADE                                          | Curiliba - PR                                 |                                                 |  |  |  |  |  |  |
| NOME COMPLETO                                   | SEBASTIANI GAZZANEU                           |                                                 |  |  |  |  |  |  |
| CELULAR                                         | (41) 99999-9999                               |                                                 |  |  |  |  |  |  |
| SENHA                                           | ••••••                                        | FOTO DIGITAL 3x4. (máximo 100 Kb)               |  |  |  |  |  |  |
| CONFIRME A SENHA                                | ••••••                                        | Selecionar arquivo IMG_9103.JPG                 |  |  |  |  |  |  |
| LEMBRETE DE SENHA                               | 1 a 8                                         | Confirme seus dados antes de enviar.            |  |  |  |  |  |  |
| E-MAIL                                          | @ mmm@hotmail.com                             | SIM, ESTÃO CORRETOSI / NÃO, CORRIGIRI           |  |  |  |  |  |  |
|                                                 |                                               |                                                 |  |  |  |  |  |  |
|                                                 | Seção de Fiscalização de Produtos Controlados | Comando da 5ª Região Militar - © Copyrt§st 2017 |  |  |  |  |  |  |

O próximo passo é a confirmação do cadastro ou correção do mesmo e isso poderá ser feito clicando o botão verde SIM, ESTÃO CORRETOS! Ou no botão laranja NÃO, CORRIGIR!

| SAE SISTEMA DE AGEN          | IDAMENTO ELETRÔNICO DO SFPC/5               | entrar                                                                                                    |
|------------------------------|---------------------------------------------|----------------------------------------------------------------------------------------------------|
| FORMULÁRIO DE SOLICITAÇÃO DE | ACESSO                                      |                                                                                                    |
| CPF                          | 357.151.750-46                              | in the second second se |
| PERFIL DE ACESSO             | PRÓPRIO INTERESSADO                         |                                                                                                    |
| CIDADE                       | Curitiba - PR                               |                                                                                                    |
| NOME COMPLETO                | SEBASTIANI GAZZANEU                         |                                                                                                    |
| CELULAR                      | (41) 99999-9999                             |                                                                                                    |
| SENHA                        | •••••                                       | FOTO DIGITAL 3x4. (máximo 100 Kb)                                                                                                    |
| CONFIRME A SENHA             | •••••                                       | Selecionar arquivo IMG_9103.JPG                                                                                                    |
| LEMBRETE DE SENHA            | 1a8                                         | Pronto! Sua solicitação está pronta para ser enviada.                                                                                                    |
| E-MAIL                       | mmm@hotmail.com                             | ENVIAR SOLICITAÇÃO                                                                                                    |
|                              |                                             |                                                                                                    |
|                              | Seção de Fiscalização de Produtos Controlad | xs - Comando da 5º Região Militar - © Copyright 2017                                                                                                    |

Clicando no botão verde aparecerá a seguinte mensagem:

A solicitação está pronta para ser enviada para a aprovação de um militar do SFPC, verifique novamente os dados para que não fique nada incorreto. Estando tudo certo clique no botão verde ENVIAR SOLICITAÇÃO.

Pronto, a solicitação foi enviada com sucesso, só aguardar a aprovação que poderá durar até 3 dias úteis.

| SAE SISTEMA DE AGER                                                                                                    | NDAMENTO ELETRÔNICO DO SEPC/5                                                                                  | 🛎 ENTRAR                                            |
|----------------------------------------------------------------------------------------------------|----------------------------------------------------------------------------------------------------|-----------------------------------------------------|
| FORMULÁRIO DE SOLICITAÇÃO DE                                                                                                    | ACESSO                                                                                                    |                                                     |
| CPF                                                                                                    | 357.151.750-46                                                                                                 |                                                     |
| PERFIL DE ACESSO<br>CIDADE                                                                                                    | PRÓPRIO INTERESSADO Curitiba - PR                                                                              |                                                     |
| NOME COMPLETO                                                                                                    | SEBASTIANI GAZZANEU                                                                                            |                                                     |
| CELULAR                                                                                                    | (41) 99999-9999                                                                                                |                                                     |
| SENHA                                                                                                    | ••••••                                                                                                    | FOTO DIGITAL 3x4. (máximo 100 Kb)                   |
| CONFIRME A SENHA                                                                                                    | •••••                                                                                                    | Selecionar arquivo IMG_9103.JPG                     |
| LEMBRETE DE SENHA                                                                                                    | 1a8                                                                                                    |                                                     |
| E-MAIL                                                                                                    | @ mmm@hotmail.com                                                                                              | 4                                                   |
| <ul> <li>SOLICITAÇÃO DE ACESSO</li> <li>Sua solicitação foi encaminhada para<br/>ACESSE O SISTEMA com o seu CPF e to</li> </ul> | RECEBIDA!<br>Análise pela SFPC/5.<br>Senha cadastrados para acompanhar a liberação das funções de agendamento. |                                                     |
|                                                                                                    | Seção de Fiscalização de Produtos Controlado:                                                                  | i - Comando da 5ª Região Militar - © Copyright 2017 |

#### **3 AGENDAMENTO**

Uma vez com o cadastro aprovado o usuário poderá realizar um dos serviços que é o agendamento. Com este serviço o usuário evita filas e é atendido na hora em que ele escolher dentro do calendário disponibilizado pelo SFPC.

| Sis | stema de Agendamento Eletrônico<br>SFPC - 5ª Região Militar                   |
|-----|-------------------------------------------------------------------------------|
| Þ   | SAE                                                                           |
|     | Login<br>CPF<br>Senha<br>ERROR for site owner:<br>Invalid domain for site key |
|     | SOLICITAR ACESSO ESQUECI A SENHA<br>Endereço IP de acesso: 10.40.0.33         |

Seu acesso é feito através da entrada no sistema SIGAPCE, depois coloque o login (CPF) e senha:

Dentro do sistema você terá as opções de SAE (AGENDAMENTO) ou CONSULTA ON LINE. Para o agendamento clique no primeiro ícone:

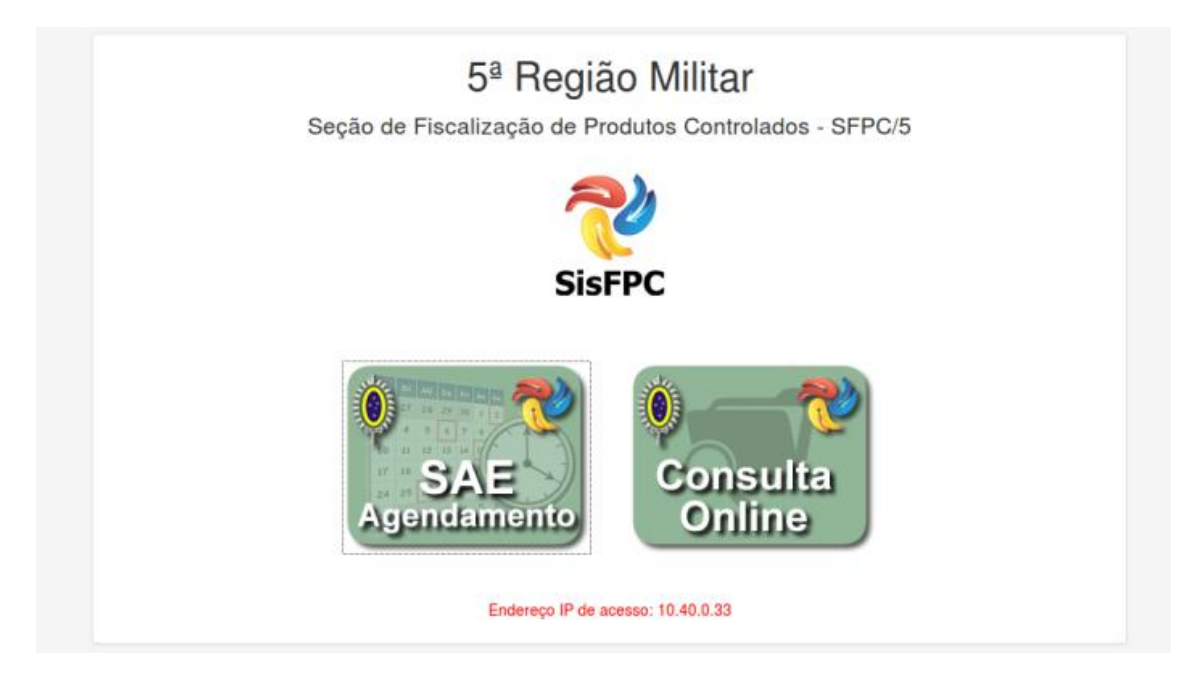

Você entrará na página do agendamento, para acessar o calendário com as datas disponíveis pela sua OM clique em UNIDADE DE ATENDIMENTO e selecione a unidade:

| SAE        | SA<br>Quin                        | E SISTEMA DE AGENDAME<br>ta-Feira, 02 de Fevereiro de 2017                                                                                 | NTO ELETRÔNICO DO SFPC/5             |             |          | L SEBASTIANI GAZZANEU                                                            |
|------------|-----------------------------------|----------------------------------------------------------------------------------------------------|--------------------------------------|-------------|----------|----------------------------------------------------------------------------------|
|            | SE<br>CP<br>CIC<br>PE<br>ST,<br>O | BASTIANI GAZZANEU<br>R: 357.151.750-46<br>JADE: Curitiba - PR<br>RFL: PRÓPRIO NITERESSADO<br>NUS: DEFERIO<br>LIBERADO PARA REALIZAR AGENDA | MENTO.                               |             |          | O CLOUE PARA NOTIFICIÓES DE AGENDAMENTO<br>UNIDADE DE ATENDIMENTO:<br>SELECIONE. |
| DATA       | HORA                              | UNIDADE                                                                                                    | ENDEREÇO                             | CIDADE      |          |                                                                                  |
| 03/02/2017 | 08:00 h                           | Comando da 5º Reglão Militar                                                                                                    | Rua 31 de Março, s/nr, CEP 81150-280 | Curitiba/PR | Î        | 4                                                                                |
| 03/02/2017 | 08:15 h                           | Comando da 5ª Região Militar                                                                                                    | Rua 31 de Março, s/nr, CEP 81150-280 | Curitiba/PR | <b>B</b> |                                                                                  |
| 03/02/2017 | 08:30 h                           | Comando da 5º Região Militar                                                                                                    | Rua 31 de Março, s/nr, CEP 81150-280 | Curitiba/PR | Ê        |                                                                                  |
|            |                                   |                                                                                                    |                                      |             |          |                                                                                  |

Aparecerá o calendário, Se houver agendamento já marcado por você, aparecerá em baixo do seu nome e o calendário ficará grafado em azul, os campos no calendário grafados em verde são as datas disponíveis para agendamento:

| SAE                                                                                                    | SA<br>Quin | E SISTEMA DE AGENDAM<br>ta-Feira, 02 de Fevereiro de 20 | ENTO ELETRÔNICO DO SFPC/5<br>117     |                                                                                                  |                                                                                           |                                              |           |               |          |           | L SEBASTI/ | NI GAZZANEU <del>v</del> |
|----------------------------------------------------------------------------------------------------|------------|---------------------------------------------------------|--------------------------------------|--------------------------------------------------------------------------------------------------|-------------------------------------------------------------------------------------------|----------------------------------------------|-----------|---------------|----------|-----------|------------|--------------------------|
| SEBASTIANI GAZZANEU<br>CPP: 337.151.750-46<br>CPADIC: Cuttiba - PR<br>PenFar:-Informa Interessaco<br>STATUS: SEFERIDO<br>I. LEERADO FARA REAL/ZAR AGENDAMENTO. |            |                                                         |                                      | CLIQUE PARA IN<br>UNIDADE DE ATI<br>Comando da 5º R<br>Endereço: Rua 31 d<br>Fone: (41) 3 26-680 | STRUÇÕES DE AGEN<br>ENDIMENTO:<br>legião Militar - Curitit<br>le Março, s/nr, CEP &<br>40 | DAMENTO<br>Da / PR<br>11150-280 - Curitiba / | PR        |               |          |           |            |                          |
|                                                                                                    |            | AMENTOS                                                 |                                      |                                                                                                  |                                                                                           | Fevereiro                                    | 2017      |               |          |           | ŀ          | loje 🕻 🔉                 |
|                                                                                                    | HORA       |                                                         | ENDERECO                             | CIDADE                                                                                           |                                                                                           | <b>Dom</b> 29                                | Seg<br>30 | <b>Ter</b> 31 | Qua<br>1 | Qui<br>2  | Sex        | Sáb<br>4                 |
| 03/02/2017                                                                                                    | 08:00 h    | Comando da 5ª Região Militar                            | Rua 31 de Março, s/nr, CEP 81150-280 | Curitiba/PR                                                                                      | â                                                                                         |                                              |           |               |          | HR - DISP | HR - MARC  | l.                       |
| 03/02/2017                                                                                                    | 08:15 h    | Comando da 5º Região Militar                            | Rua 31 de Março, s/hr, CEP 81150-280 | Curitiba/PR                                                                                      | Ê                                                                                         | 5                                            | 6         | 7             | 8        | 9         | 10         | 11                       |
| 03/02/2017                                                                                                    | 08:30 h    | Comando da 5ª Região Militar                            | Rua 31 de Março, s/hr, CEP 81150-280 | Curitiba/PR                                                                                      | Ê                                                                                         |                                              |           |               |          |           |            |                          |
|                                                                                                    |            |                                                         |                                      |                                                                                                  |                                                                                           | 12                                           | 13        | 14            | 15       | 16        | 17         | 18                       |
|                                                                                                    |            |                                                         |                                      |                                                                                                  |                                                                                           | 19                                           | 20        | 21            | 22       | 23        | 24         | 25                       |
|                                                                                                    |            |                                                         |                                      |                                                                                                  |                                                                                           | 26                                           | 27        | 28            |          |           |            | 4                        |
|                                                                                                    |            |                                                         |                                      |                                                                                                  |                                                                                           | 5                                            | 6         |               | 8        | 9         |            |                          |
| 😐 🔁 🔛                                                                                                    | SAE - SFP  | C 5* RM - Mo                                            |                                      |                                                                                                  |                                                                                           |                                              |           |               |          |           |            | : 🔘 💉                    |

Você irá agendar uma data para ser atendido. Clique na data do calendário grafada em verde para o agendamento, abrirá os HORÁRIOS DISPONÍVEIS para aquele dia em baixo de seus dados:

| SAE SISTEM<br>Quinta-Feira, 02                                                                                                    | IA DE AGENDAMENTO E<br>de Fevereiro de 2017 | ELETRÔNICO DO SFPC/5 |                      |                                                                                                    |      |     |                | L SEBASTIA     | INI GAZZANEU |  |  |
|----------------------------------------------------------------------------------------------------|---------------------------------------------|----------------------|----------------------|----------------------------------------------------------------------------------------------------|------|-----|----------------|----------------|--------------|--|--|
| SEBASTIANI GAZZANEU<br>CPF: 357.151.756-46<br>CIDADE: Collible: Collible: Collible: Collible: Collible: Collible: PR<br>Perfar: Priofing: No TetressAdo |                                             |                      |                      | COUDRE FARA MISTRIDGOES DE ACRIDAMENTO<br>UNIDADE DE ATENDIMENTO:<br>Comando da 5º Regido Miltar - Curitiba / PR |      |     |                |                |              |  |  |
| STATUS: DEFER                                                                                                    | Fore: (41) 3316-4                           | o 2017               | 01150-200 - Cunuba / | rn                                                                                                    |      | ŀ   | łoje 🔇         |                |              |  |  |
| 02/02/2017                                                                                                    |                                             |                      | Dom                  | Seq                                                                                                    | Ter  | Qua | Qui            | Sex            | Sáb          |  |  |
| Quinta-Feira, 02 de Fevereiro de 20<br>Comando da 5º Região Militar - Cui                                                                               | 017<br>ritiba / PR                          |                      | 29                   | 30                                                                                                    | 31   | 1   | 2<br>HR - DISP | 3<br>HR - MARC |              |  |  |
| HORARIOS DISPO                                                                                                    | DNÍVEIS                                     |                      | 5                    | 5 6                                                                                                    | 5 7  | 8   | 9              | 10             | j            |  |  |
|                                                                                                    | TARDE                                       |                      |                      |                                                                                                    |      |     |                |                |              |  |  |
| 0 08:15                                                                                                    | 13:45                                       |                      |                      |                                                                                                    |      |     |                |                |              |  |  |
| 0 08:30 🔄 0                                                                                                    | 14:00                                       |                      | 12                   | 2 15                                                                                                    | 3 14 | 15  | 16             | 17             |              |  |  |
| O 08:45 🕥 O                                                                                                    | 14:15 🕥                                     |                      |                      |                                                                                                    |      |     |                |                |              |  |  |
| O 09:00 💿 O                                                                                                    | 14:30                                       |                      | 10                   | ) 00                                                                                                    |      | 01  |                | 04             |              |  |  |
| O 09:15 💿 O                                                                                                    | 14:45                                       |                      | 19                   | 9 20                                                                                                    | 21   | 20  | 23             | 24             |              |  |  |
| O 09:30 🔊                                                                                                    |                                             |                      |                      |                                                                                                    |      |     |                |                |              |  |  |
| O 09:45 💀                                                                                                    |                                             |                      | 26                   | 5 27                                                                                                    | 7 28 |     |                |                |              |  |  |
| O 10:00                                                                                                    |                                             |                      |                      |                                                                                                    |      |     |                |                |              |  |  |
| O 10:15 💿                                                                                                    |                                             |                      |                      |                                                                                                    |      |     |                |                |              |  |  |
| O 10:30 💿                                                                                                    |                                             |                      |                      | 5 (                                                                                                    |      | 8   | 9              |                |              |  |  |

Clique no horário escolhido e logo depois clique no botão verde CONFIRMAR caso o horário esteja do seu agrado ou no botão vermelho CANCELAR se os dados agendados não atenderem a sua expectativa.

| SAE<br>Agenditiveents SA | E SISTEMA DE AGENDAMENTO<br>nta-Feira, 02 de Fevereiro de 2017 | ELETRÔNICO DO SFPC/5  |                                       |                              |                        |     |           | 1 SEBASTIA   | NI GAZZANEU <del>-</del> |
|--------------------------|----------------------------------------------------------------|-----------------------|---------------------------------------|------------------------------|------------------------|-----|-----------|--------------|--------------------------|
| SI SI                    | EBASTIANI GAZZANEU                                             |                       | O CLIQUE PARA I                       | NSTRUÇÕES DE AGEN            | IDAMENTO               |     |           |              |                          |
| CF                       | PF: 357.151.750-46                                             |                       | UNIDADE DE ATENDIMENTO:               |                              |                        |     |           |              |                          |
| PE                       | RFIL: PRÓPRIO INTERESSADO                                      |                       | Comando da 5*                         | Hegiao Militar - Curit       | Da / PH                |     |           |              |                          |
| ST O                     | 'ATUS: <b>DEFERIDO</b><br>LIBERADO PARA REALIZAR AGENDAMEN'    | ro.                   | Endereço: Rua 31<br>Fone: (41) 3316-4 | de Março, s/nr, CEP (<br>840 | 81150-280 - Curitiba / | PR  |           |              |                          |
|                          |                                                                |                       | Fevereiro                             | o 2017                       |                        |     |           | H            | loje 🕻 🕨                 |
| 02/02/2017               | 7                                                              |                       | Dom                                   | Seg                          | Ter                    | Qua | Qui       | Sex          | Sáb                      |
| Quinta-Feira, 02 de Fe   | vereiro de 2017                                                |                       |                                       |                              |                        | 1   | 2         | 3            | 4                        |
| Comando da 5ª Região     | o Militar - Curitiba / PR                                      |                       |                                       |                              |                        |     | nn - Diar | TIN - MARINO |                          |
| HOR                      | ARIOS DISPONÍVEIS                                              |                       |                                       |                              |                        |     |           |              |                          |
| MANHĂ                    | TARDE                                                          | 📌 Curitiba / PR       | 5                                     | 6                            | 7                      | 8   | 9         | 10           | 11                       |
| O 08:00 💦                | O 13:30 💿                                                      | <b>iii</b> 02/02/2017 |                                       |                              |                        |     |           |              |                          |
| O 08:15 💽                | O 13:45 💿                                                      | <b>O</b> 08:00 h      |                                       |                              |                        |     |           |              |                          |
| O 08:30 💿                | O 14:00 💿                                                      | iÓ CONFIRMAR          | 12                                    | 13                           | 14                     | 15  | 16        | 17           | 18                       |
| O 08:45 💿                | O 14:15 💿                                                      | M CANOPI AR           |                                       |                              |                        |     |           |              |                          |
| O 09:00 💿                | O 14:30 💿                                                      | A UNIVELAN            | 10                                    | 00                           | 01                     | 00  | 00        |              |                          |
| O 09:15 💿                | O 14:45 💿                                                      |                       | 19                                    | 20                           | 21                     | 22  | 23        | 24           | 25                       |
| O 09:30 🕥                |                                                                |                       |                                       |                              |                        |     |           |              |                          |
| O 09:45 💿                |                                                                |                       | 20                                    | 27                           | 20                     |     |           |              |                          |
| O 10:00 💿                |                                                                |                       | 20                                    | 21                           | 20                     |     |           |              |                          |
| O 10:15 💿                |                                                                |                       |                                       |                              |                        |     |           |              |                          |
| O 10:30 💿                |                                                                |                       |                                       |                              |                        |     |           |              |                          |
| O 10:45 🕙                |                                                                |                       |                                       |                              |                        |     |           |              |                          |

| SAE                                                                                                    | SAE SIST<br>Quinta-Feira, | EMA DE AGENDAMENTO E<br>02 de Fevereiro de 2017 | LETRÔNICO DO SFPC/5 |                                                                                              |                                                                                          |                                    |                |           | L SEBAST | ANI GAZZANE   | EU≁ |
|----------------------------------------------------------------------------------------------------|---------------------------|-------------------------------------------------|---------------------|----------------------------------------------------------------------------------------------|------------------------------------------------------------------------------------------|------------------------------------|----------------|-----------|----------|---------------|-----|
| SEBASTIANI GAZZANEU<br>CPF: 337:151:750-46<br>GDADE: cuittas - PR<br>Perfie:-prinôtro Interessado<br>status: DeFERIDO<br>• LEERADO PARA REALZAR AGENDAMENTO. |                           |                                                 |                     | CLIQUE PARA IN<br>UNIDADE DE AT<br>Comando da 5º I<br>Endereço: Rua 31<br>Fone: (41) 3316-48 | ISTRUÇÕES DE AGEN<br>FENDIMENTO:<br>Região Militar - Curit<br>de Março, sinr, CEP<br>140 | Iba / PR<br>81150-280 - Curitiba / | PR             |           |          |               | •   |
|                                                                                                    |                           |                                                 |                     | Fevereiro                                                                                    | 2017                                                                                     |                                    |                |           |          | Hoje <b>(</b> | >   |
| 02/02/2                                                                                                    | 017                       |                                                 |                     | Dom                                                                                          | Seg                                                                                      | Ter                                | Qua            | Qui       | Sex      | Sáb           |     |
| Quinta-Feira, 02 de Fevereiro de 2017<br>Comando da 5ª Região Militar - Curitiba / PR                                                                        |                           |                                                 | 29                  |                                                                                              |                                                                                          | 1                                  | 2<br>HR - MARC | HR - MARC | 3        | 4             |     |
|                                                                                                    | HORARIOS DIS              | SPONÍVEIS                                       |                     | 5                                                                                            | 6                                                                                        | 6 7                                | 8              | 9         | 1        | 0             | 11  |
| MAN                                                                                                    | HĂ                        | TARDE                                           | ■ 02/02/2017        |                                                                                              |                                                                                          |                                    |                |           |          |               |     |
| © 08:00                                                                                                    |                           | 9 13:30                                         | <b>O</b> 08:00 h    |                                                                                              |                                                                                          |                                    |                |           |          |               |     |
| O 08:15                                                                                                    |                           | 9 13:45 💿                                       |                     | 12                                                                                           | 13                                                                                       | 3 14                               | 15             | 16        | 1        | 7             | 18  |
| O 08:30                                                                                                    |                           | 9 14:00                                         | \$                  |                                                                                              |                                                                                          |                                    |                |           |          |               |     |
| O 08:45                                                                                                    |                           | 9 14:15 🔹                                       |                     |                                                                                              |                                                                                          |                                    |                |           |          |               |     |
| O 09:00                                                                                                    |                           | ງ 14:30 🕤                                       |                     | 19                                                                                           | 20                                                                                       | 21                                 | 22             | 23        | 2        | 4             | 25  |
| O 09:15                                                                                                    |                           | <u> 9</u> 14:45 💿                               |                     |                                                                                              |                                                                                          |                                    |                |           |          |               |     |
| O 09:30                                                                                                    | >                         |                                                 |                     |                                                                                              |                                                                                          |                                    |                |           |          |               |     |
| O 09:45                                                                                                    |                           |                                                 |                     | 26                                                                                           | 27                                                                                       | 28                                 |                |           |          |               | 4   |
| O 10:00                                                                                                    | >                         |                                                 |                     |                                                                                              |                                                                                          |                                    |                |           |          |               |     |
| O 10:15                                                                                                    | >                         |                                                 |                     |                                                                                              |                                                                                          |                                    |                |           |          |               |     |
| O 10:30                                                                                                    | ×                         |                                                 |                     |                                                                                              |                                                                                          |                                    | 8              |           |          |               |     |
| O 10-45                                                                                                    | 5                         |                                                 |                     |                                                                                              |                                                                                          |                                    |                |           |          |               |     |

#### Uma vez confirmado aparecerá uma mensagem confirmando a data:

Se por algum motivo você não for comparecer ao compromisso deverá desmarcar o mesmo clicando no ícone de lixeira que se encontra no campo de MEUS AGENDAMENTOS, uma vez clicado nela aparecerá uma caixa de diálogo pedindo a confirmação para desmarcar o mesmo, se realmente tiver certeza da exclusão, clique em DESMARCAR:

| <b>102/02/20</b> | 7                               |                |    |    |
|------------------|---------------------------------|----------------|----|----|
| 🙂 08:00 h        | ESMARCAR COMPROMISSO            |                | ×  |    |
|                  |                                 |                | 14 | 15 |
|                  | UNIDADE:                        |                |    |    |
|                  | DATA: 03/02/2017                |                | 21 | 22 |
|                  | Clique em DESMARCAR para confir | o.             |    |    |
|                  |                                 | -              |    |    |
|                  |                                 |                | 28 | 1  |
|                  |                                 | Fechar DESMARC | R  |    |
|                  |                                 |                | 7  |    |
|                  |                                 |                |    |    |
|                  |                                 |                |    |    |
|                  |                                 | Legenda        |    |    |
|                  |                                 |                |    |    |

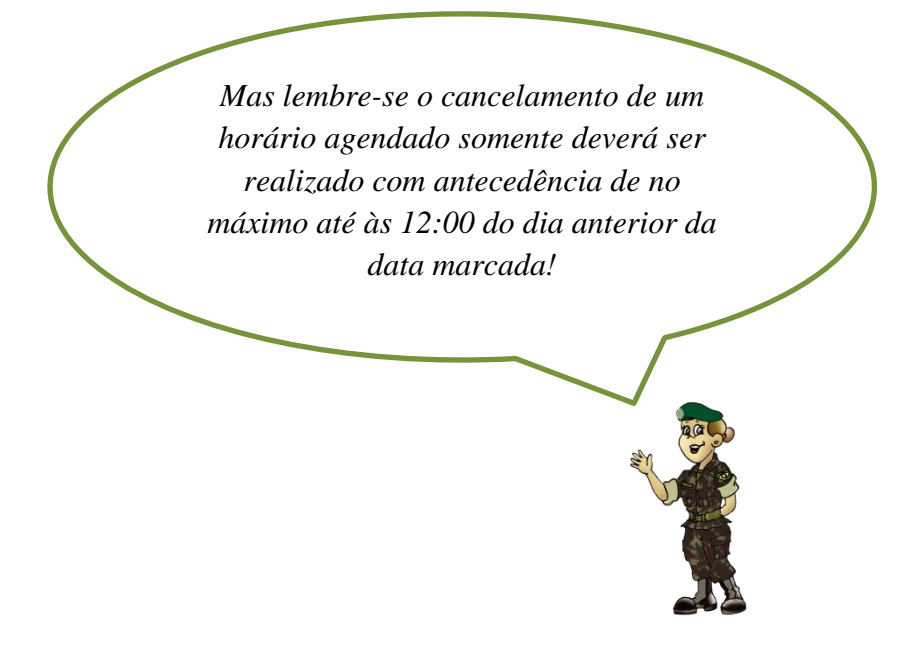

### **4 CONSULTA ONLINE**

Você pode consultar o andamento dos seus documentos protocolados através do ícone CONSULTA ONLINE:

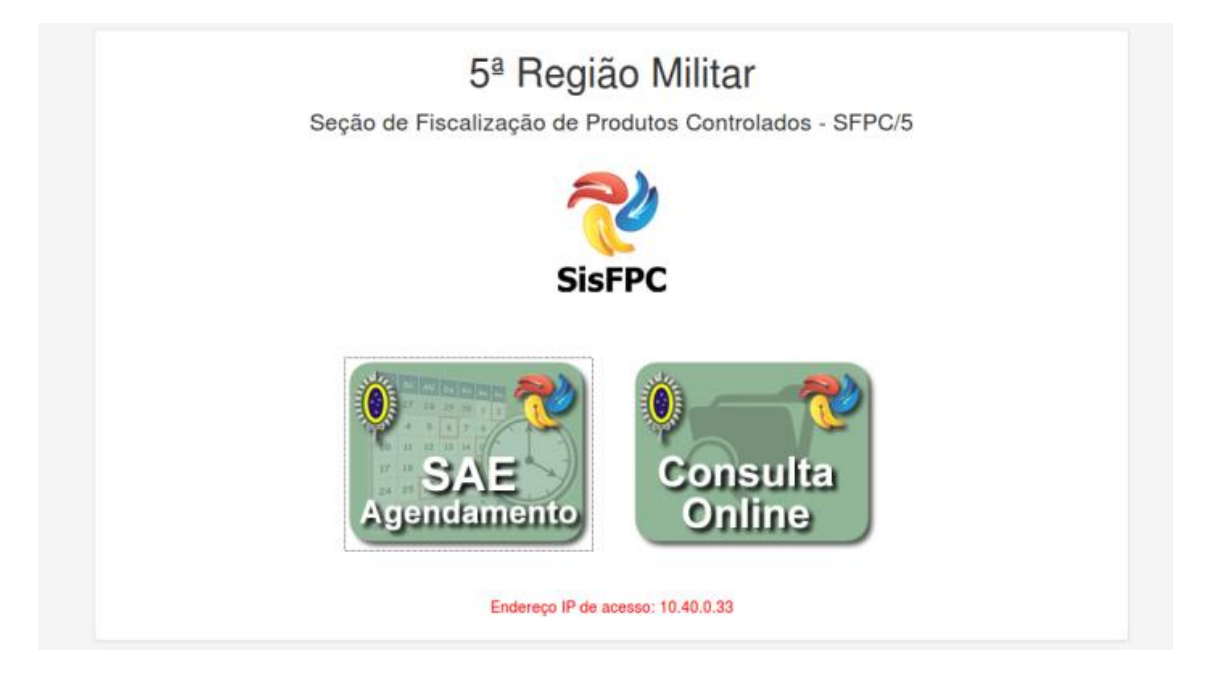

Ao clicar, será conduzido para a página a seguir, onde deverá colocar seu CPF/CNPJ e o número do protocolo a ser pesquisado, ao final clique no botão azul CONSULTAR:

| 5ª Região Militar                                      |
|--------------------------------------------------------|
| Seção de Fiscalização de Produtos Controlados - SFPC/5 |
| SisFPC                                                 |
| CONSULTA DE PROCESSOS                                  |
| DOCUMENTO DO INTERESSADO                               |
| CPF CNPJ                                               |
| 357.151.750.46                                         |
| 2052017                                                |
| ERROR for site owner:<br>Invalid domain for site key   |
| Q. CONSULTAR                                           |
| Endereço IP de acesso: 10.40.0.33                      |

Pronto, você terá acesso as informações sobre seu processo e o status em que ele se encontra.

|             | Seç                  | ão de Fiscali         | zação de Proc          | dutos Controla  | ados - SFPC/5                                                |
|-------------|----------------------|-----------------------|------------------------|-----------------|--------------------------------------------------------------|
| SITUAÇÃ     |                      | SSO                   | SisF<br>CONSULTA DE I  | PC<br>PROCESSOS |                                                              |
| PROTOCOLO   | DATA DO<br>PROTOCOLO | SUBSEÇÃO              | REQUERENTE             | CPF             | STATUS                                                       |
| 0062017     | 03/02/2017 10:39     | AQUISIÇÃO DE<br>ARMAS | SEBASTIANI<br>GAZZANEU | 357.151.750-46  | PROCESSO RECEBIDO NO BALCÃO<br>AGUARDANDO PARA SER ANALISADO |
| AVISOS      |                      |                       |                        |                 |                                                              |
| Não existem | avisos neste proces  | SO                    |                        |                 |                                                              |
|             |                      |                       | 2                      |                 |                                                              |